# DC120 Quick Start Guide

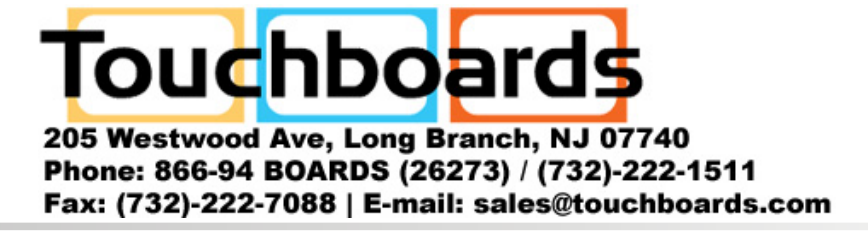

# Important

\* Please activate your warranty at www.lumens.com.tw/reg

\* Please visit our website www.lumens.com.tw/goto.htm to download latest version of Software, Multilingual User Manual and Quick Start Guide.

# 1. Package Contents

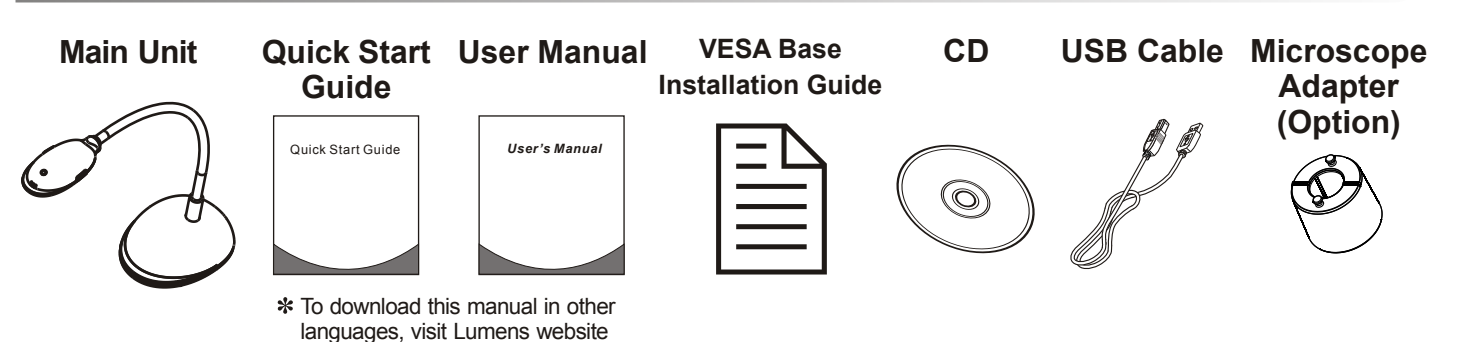

# 2. Installation & Connection

▼ Connect to a Computer

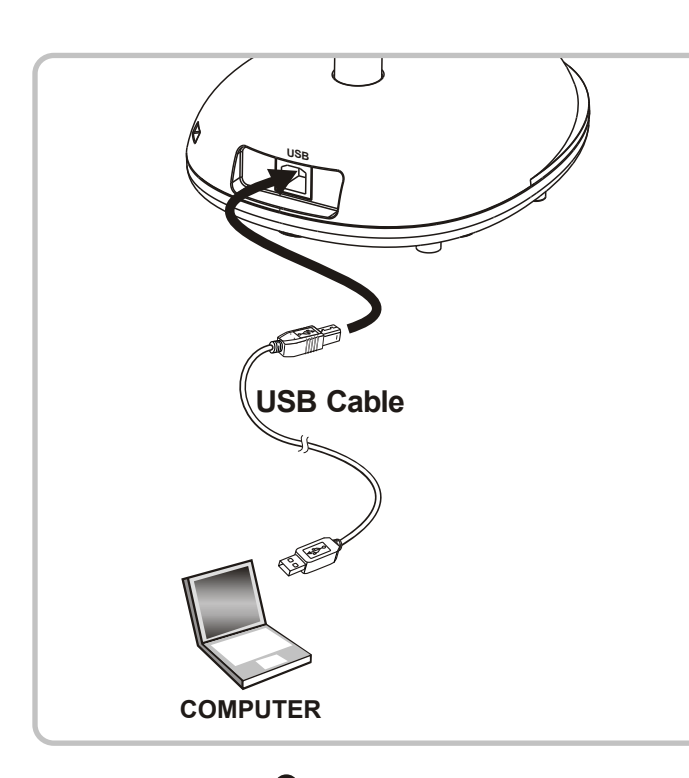

Connect to an Interactive Whiteboard (IWB)

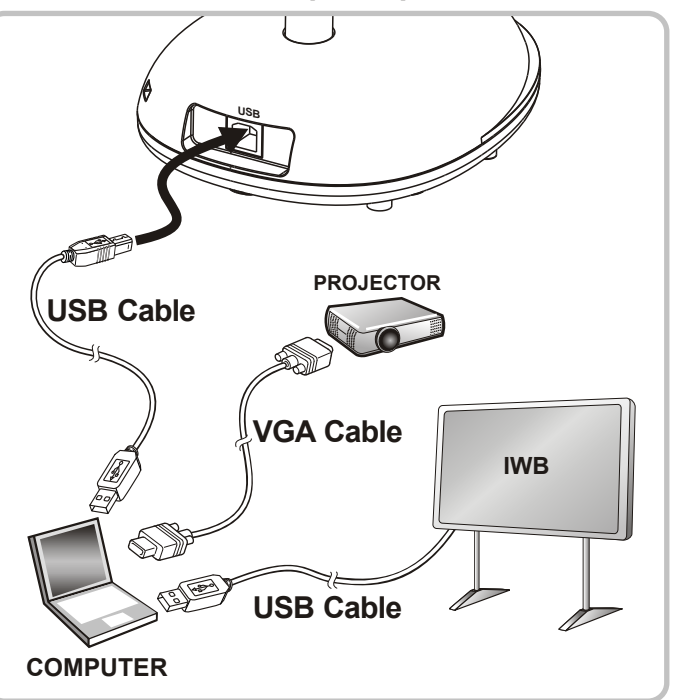

## **3. Getting Started**

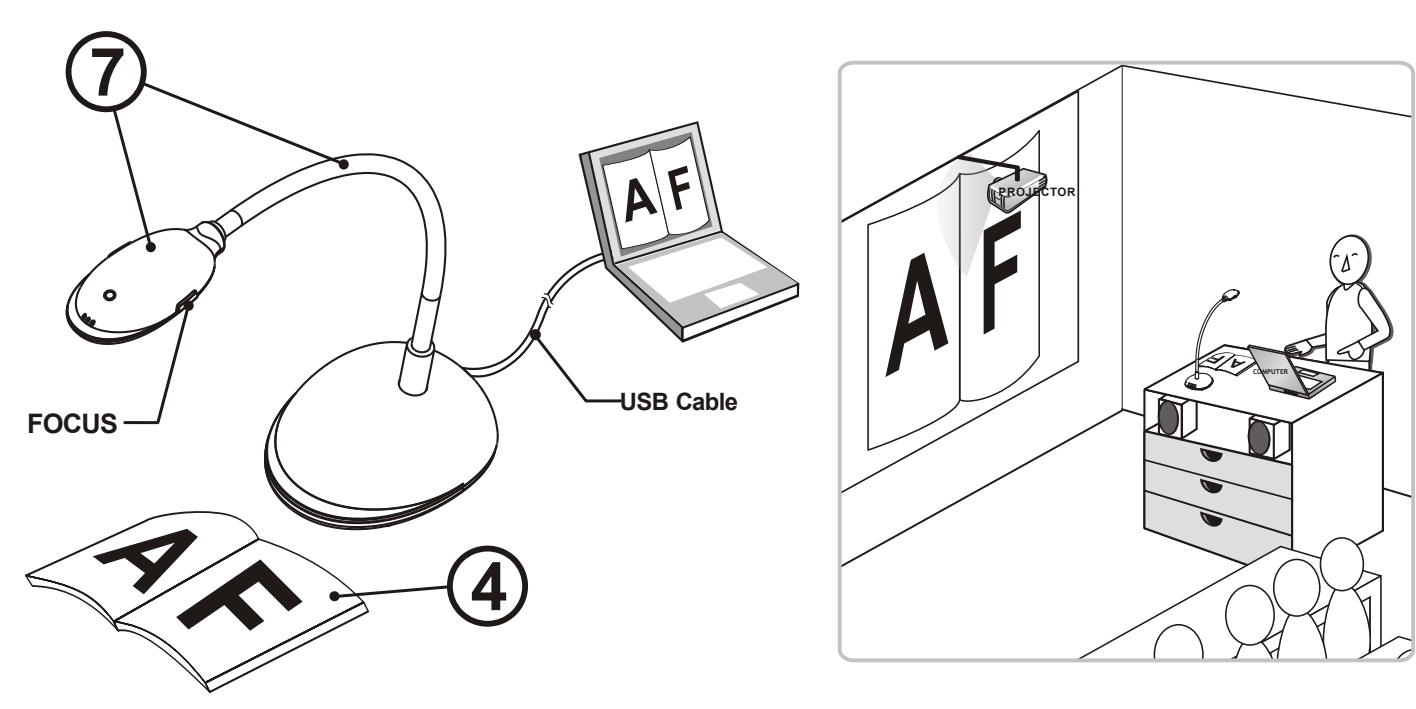

Install your Ladibug<sup>™</sup>, please refer to opposite page 4. Ladibug<sup>™</sup> Image software Installation.

- Double-click the [Ladibug] (2) icon to start your Ladibug<sup>™</sup>.
- Mouse over the [Ladibug]  $(\mathbf{3})$ icon to select menu functions.
- Place document or object to (4) be displayed under the camera.

The power is on while USB is connected.

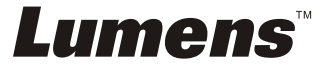

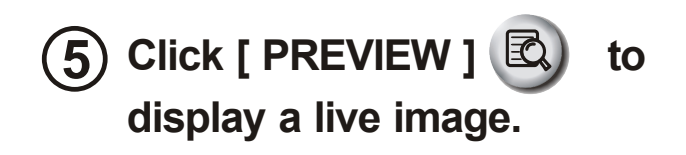

- Click [ AUTO TUNE ] 🗐  $(\mathbf{6})$ to optimize the image. You are ready to teach or present!
- (7)**Reposition the gooseneck** as needed and press the [FOCUS] button.
  - **\*** Each time the camera head is moved, press the [FOCUS] button to refocus the lens.
  - \* Please refer to the DC120 user manual for more operations.

# **4. Ladibug™ Image software Installation Instructions**

#### ▼ System Requirements

| Windows XP                                                                                                    | Windows Vista / Windows 7                                                                                                    | MAC OS X 10.4 / 10.5 / 10.6 (32-bits Kernel)                                                                                                    |
|----------------------------------------------------------------------------------------------------|----------------------------------------------------------------------------------------------------|----------------------------------------------------------------------------------------------------|
| <ul> <li>Min CPU: P4 1.8 Ghz</li> <li>Min Memory: 512MB</li> <li>Direct X 9 Compatible</li> <li>Min Resolution: 1024x768</li> <li>100MB Min Disc Space</li> </ul> | <ul> <li>Min CPU: P4 2.4 Ghz</li> <li>Min Memory: 1GB (32-bits)<br/>/2GB(64-bits)</li> <li>Direct X 9 Compatible</li> <li>Min Resolution: 1024x768</li> <li>100MB Min Disc Space</li> </ul> | <ul> <li>Min CPU: PowerPC G4 866MHz or Intel Pentium<sup>®</sup></li> <li>1.83GHz Intel Core 2 Duo</li> <li>Min Memory: 512MB</li> <li>Min resolution 1024x768</li> <li>24-bit color display monitor</li> <li>1GB Min Disc Space</li> <li>Min QuickTime 7.4.5</li> </ul> |

#### **Very Important**

- \* To ensure successful installation, please make sure each of the following steps is completed.
- \* The content of CD might be changed, please contact our distributors or check Lumens' website for download service.

### Windows XP / Vista / 7

- 1. Insert the software CD into your computer.
- 2. The Ladibug<sup>™</sup> software installation program will automatically launch. Please select [ Install Ladibug ] to begin install ation.
- 3. Please read instructions, then press [ Next ].

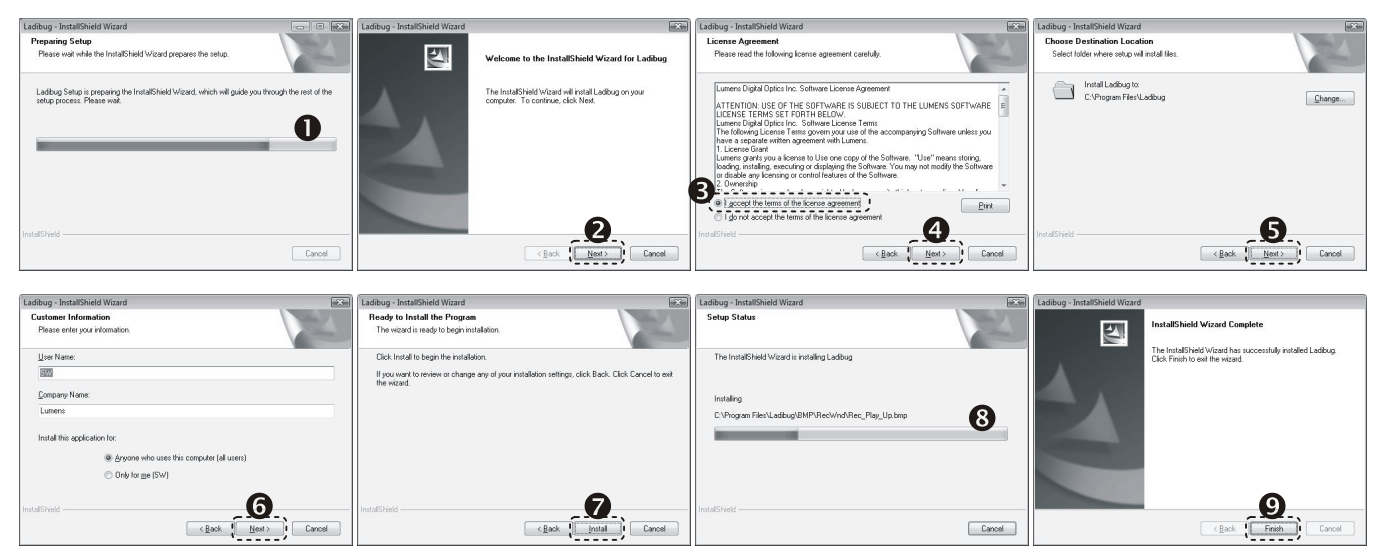

4. Press [ Yes ] to create a Ladibug<sup>™</sup> shortcut on your desktop.

| Question    | 8                                             |
|-------------|-----------------------------------------------|
| Do you want | to create a Ladibug shortcut at your desktop? |
|             |                                               |
|             | Yes <u>N</u> o                                |
|             | ·/                                            |

5. Please click the [Finish] button then reboot the system.

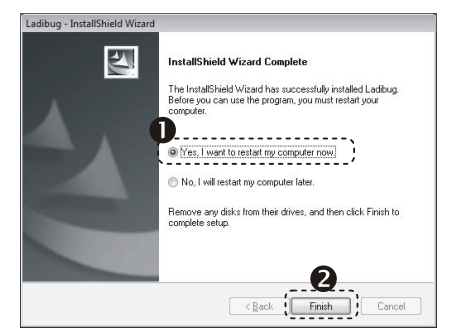

### -> MAC

- 1. Insert the software CD into your computer.
- 2. Click the CD icon when appears.
- 3. Select MAC folder and click [Ladibug] to begin installation.

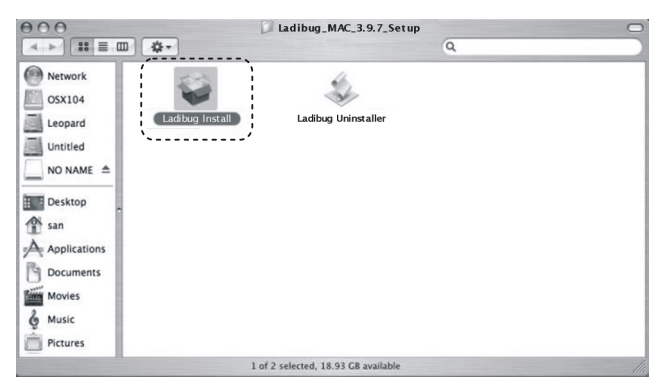

#### 4. Please follow the instructions and press [Next].

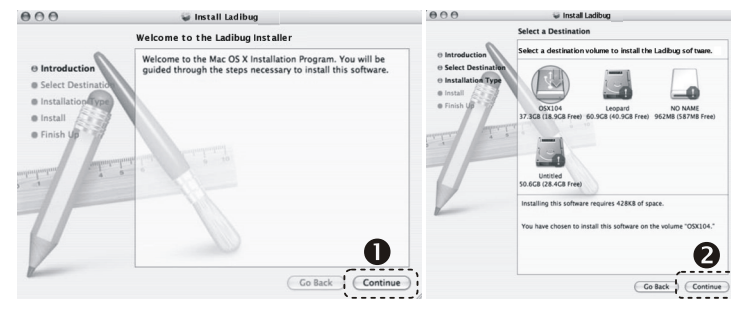

#### 5. Click [ Upgrade ].

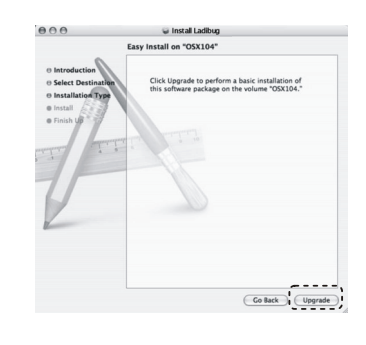

6. Enter your username and password, then click [ OK ].

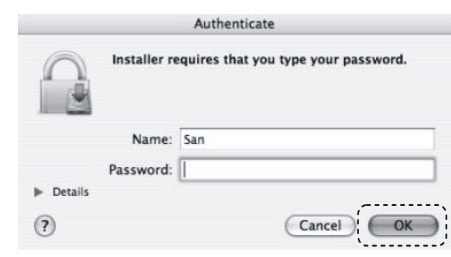

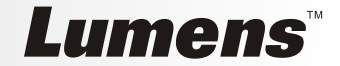

#### 7. Click [ Continue ].

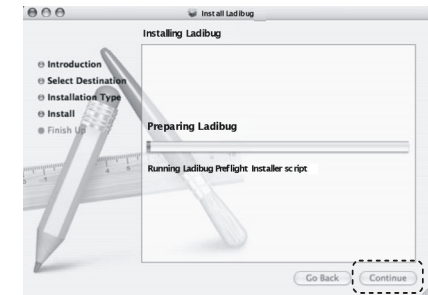

#### 8. Click [Restart] to finish installing the software.

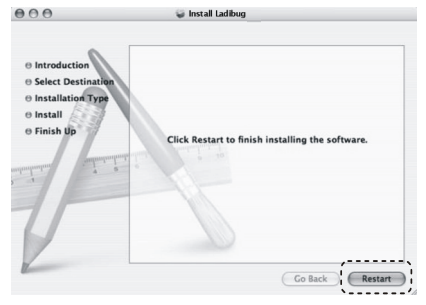